برای ثبت درخواست لازم است ۹ <mark>مرحله زیر</mark> را انجام دهید. برای دانشجویان مقطع دکتری، لازم است ن<mark>مره قبولی ارزیابی</mark> <mark>جامع</mark> در سامانه جامع آموزشی (گلستان) درج شده باشد.

سامانه جامع آموزشی (گلستان) – منوی پیشخوان خدمت – گزینه درخواست مدارک تحصیلی – درخواست جدید

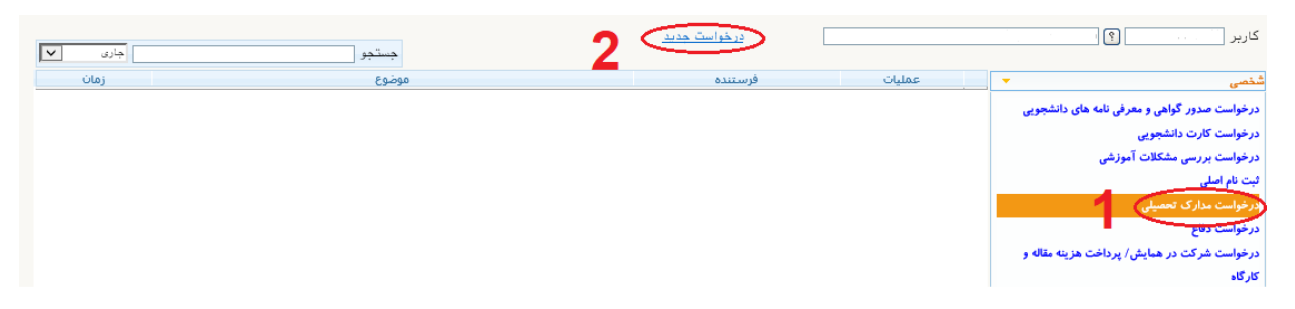

انتخاب دریافت حضوری – گواهی رتبه دانشجویی

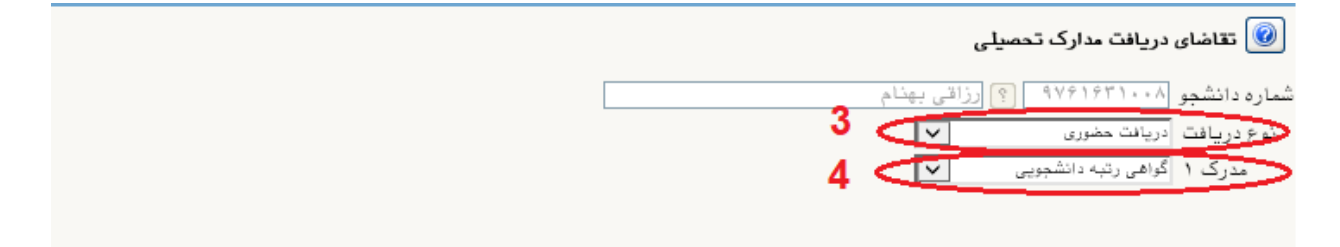

انتخاب دكمه ايجاد - بستن پيام مربوط - انتخاب دكمه بازگشت

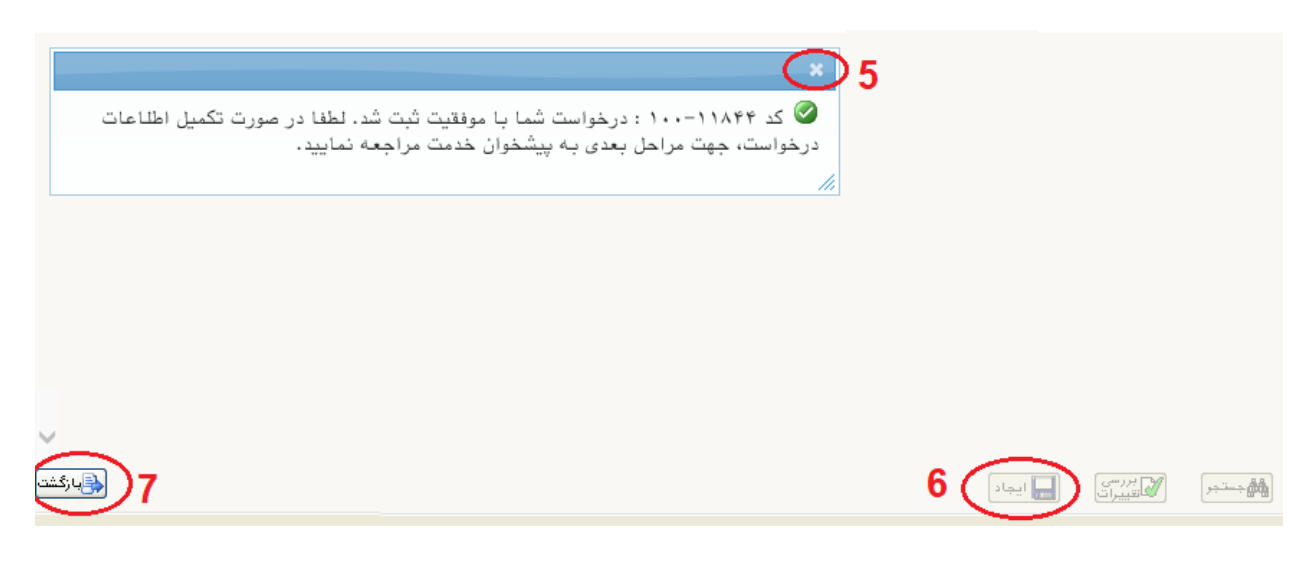

| جاری 💙 | جستجو                               | <u>درخواست جدید</u> |         |
|--------|-------------------------------------|---------------------|---------|
| زمان   | موضوع                               | فرستنده             | عمليات  |
| )      | گواهی ارزیابی جامع - تایید دانشجو - |                     | 🖉 🔊 🖉 👘 |
|        |                                     |                     | 0       |
|        | تایید و ارسال                       | *                   | 8       |
|        |                                     |                     |         |
|        | ^                                   |                     |         |
|        |                                     | توضيح               |         |
|        | *                                   |                     |         |
|        |                                     | تاييد و ارسال       |         |

انتخاب ایکون تایید (سبز رنگ) - انتخاب دکمه تایید و ارسال

در این قسمت درخواست به تر تیب برای کارشناس آموزش دانشکده و رئیس اداره استعدادهای درخشان ارسال می شود. از طریق ایکون پیگیری 📄 نتیجه درخواست خود را ملاحظه و در صورت تایید رئیس اداره استعدادهای درخشان، برای دریافت گواهی مطابق پیام در ایام اداری از ساعت ۸ الی ۱۲ به دفتر مدیریت آموزشی واقع در ساختمان معاونت آموزشی دانشگاه طبقه سوم اتاق ۴۱۲ مراجعه نمایید.

| مشاهدہ گردش کار |       |                                      |                                                    |             |                    | ×                  |
|-----------------|-------|--------------------------------------|----------------------------------------------------|-------------|--------------------|--------------------|
| توضيحات         | وضعيت | مرحله                                | سمت                                                | اقدام كننده | تاريخ ارسال        | تاريخ دريافت       |
|                 | تاييد | درخواست دانشجو                       |                                                    |             | 1894/+1/81 - 14:88 | 1894/+1/81 - 14:14 |
|                 | تاييد | بررسی آموزش<br>دانشکده               | کارشناس آموزشی<br>دانشکده مهندسی برق و<br>کامیبوتر |             | 1844/+1/81 - 14:81 | 1844/+1/81 - 14:14 |
|                 | تاييد | بررسی رییس ادارد<br>ستعدادهای درخشان | رییس استعدادهای<br>درخشان                          | >           | 1894/+1/81 - 14:84 | 1894/+1/81 - 14:89 |

توجه داشته باشید درصورتیکه رئیس اداره استعدادهای درخشان دانشگاه درخواست شما را تایید کرده باشد، مراحل گردش کار به پایان رسیده و لذا برای جستجوی درخواست خود لازم است گزینه خاتمه یافته را انتخاب نمایید. در غیر اینصورت از سایر گزینه ها استفاده نمایید.

اداره استعدادهای درخشان دانشگاه

خرداد ماه ۱۳۹۸